# メールの設定(Windows10)

## Windows Live メールの設定を例にご説明いたします。

1.「スタートメニュー」の「メール」をクリックします。

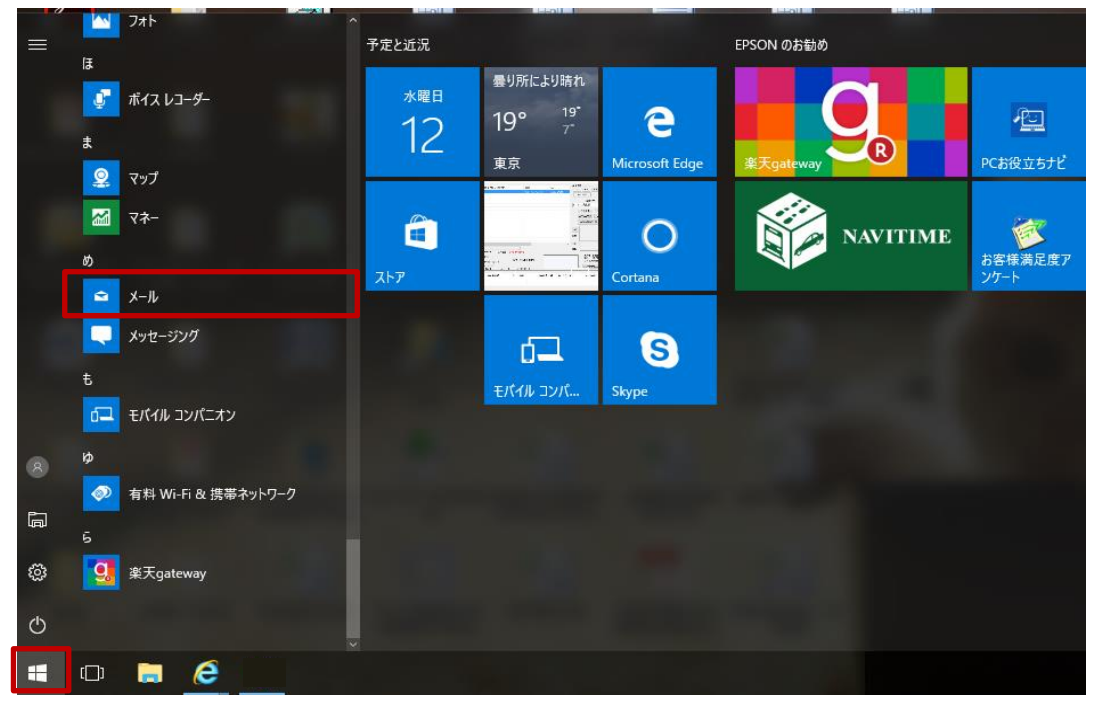

2.「アカウントの追加」をクリックします。

|                                                                                                    | メール        |            | - o x           |
|----------------------------------------------------------------------------------------------------|------------|------------|-----------------|
|                                                                                                    |            |            |                 |
| t                                                                                                    |            |            |                 |
|                                                                                                    |            |            |                 |
| 19                                                                                                    |            |            |                 |
|                                                                                                    |            |            | -               |
| 0                                                                                                    |            | 追加したアカウント: |                 |
|                                                                                                    | A CONTRACT | 十 アカウントの追加 | a for supplicit |
| 16                                                                                                    | 1          | 受信トレイに移動   |                 |
| and the second second se |            |            | And the owner.  |
| 花公                                                                                                    |            |            |                 |
| 1                                                                                                    |            |            |                 |

3. その他のアカウント(POP、IMAP)をクリックします。

| X-1        |                                  |     | - 🗆 ×                    |
|------------|----------------------------------|-----|--------------------------|
|            |                                  |     |                          |
|            | アカウントの追加                         |     | ×                        |
|            | アカウントの選択                         |     |                          |
|            | EXchange<br>Exchange, Office 365 |     |                          |
|            | Google                           |     |                          |
|            | Yahoo!                           |     |                          |
|            | iCloud                           |     |                          |
|            | その他のアカウント<br>POP、IMAP            |     | and a state of the state |
|            | 🔅 詳細設定                           |     | ~                        |
|            |                                  | 閉じる |                          |
|            |                                  |     |                          |
| A CONTRACT | And States                       |     |                          |

4. インターネット接続サービス登録確認書をご参照いただき、以下の内容を入力して 「サインイン」をクリックします。

| 受信トレイ - Nactv - メール |                                       | – 🗆 ×        |
|---------------------|---------------------------------------|--------------|
| =                   | 検索 く アカウン                             | ノトの管理        |
| 十 新規メ−ル             | アカウントの追加 ×                            | トを理びます       |
|                     | その他のアカウント                             | 1 2 20 2 9 . |
| X MMAR              | メール アドレス                              | のリンク         |
|                     |                                       |              |
|                     | この石削を使用してメッセージを送信                     |              |
|                     | パスワード                                 | ·            |
|                     |                                       | ]            |
|                     | 情報は自動的に保存されるため、毎回サインインする必要はありませ<br>ん。 |              |
|                     |                                       |              |
| 1000                |                                       |              |
|                     | キャンセル サインイン                           |              |
|                     |                                       |              |
|                     | (学)<br>(学)                            |              |

| メールアドレス           | メールアドレスを入力します。     |
|-------------------|--------------------|
| この名前を使用してメッセージを送信 | 送信先に表示される名前を入力します。 |
| パスワード             | パスワードを入力します。       |

※上記の方法でセットアップが出来ない場合は、まず入力に間違いがないかを確認し、 間違いがない場合は、もう一度「その他のアカウント」で設定を「詳細設定」にて操作を行ってください。 詳しくは、3~4ページ参照。

#### ※その他のアカウント(POP、IMAP)にてセットアップが出来ない場合

「詳細設定」をクリックします。

| メール                                          |                                  |       |                  |   |  |  |
|----------------------------------------------|----------------------------------|-------|------------------|---|--|--|
|                                              |                                  |       |                  |   |  |  |
|                                              | アカウントの追加                         |       |                  | × |  |  |
|                                              | アカウントの選択                         |       |                  |   |  |  |
|                                              | EXChange<br>Exchange, Office 365 |       |                  | 0 |  |  |
|                                              | Google                           |       |                  |   |  |  |
|                                              | Yahoo!                           |       |                  |   |  |  |
|                                              | iCloud                           |       |                  |   |  |  |
| 100                                          | その他のアカウント<br>POP、IMAP            |       |                  |   |  |  |
|                                              | 🔆 詳細設定                           |       |                  | v |  |  |
| 1. S. 1. 1. 1. 1. 1. 1. 1. 1. 1. 1. 1. 1. 1. |                                  |       | 閉じる              |   |  |  |
|                                              |                                  |       | - and the second |   |  |  |
| and the second second                        |                                  |       |                  |   |  |  |
|                                              | CTUR OF THE                      | 1.000 |                  |   |  |  |

### 「インターネットメール」をクリックします。

| メール |                                                                               |  | $\times$ |
|-----|-------------------------------------------------------------------------------|--|----------|
|     |                                                                               |  |          |
|     | アカウントの追加 ×                                                                    |  |          |
|     | 詳細設定<br>セットアップするアカウントの種類を選択します。不明な場合は、サービ<br>ス プロバイダーに確認してください。               |  |          |
|     | Exchange ActiveSync<br>Exchange、および Exchange ActiveSync を使用するその他のアカウントが含まれます。 |  |          |
|     | インターネット メール<br>POP または IMAP アカウントを使用すると、Web ブラウザーでメールを表示できます。                 |  |          |
|     |                                                                               |  | X        |
|     | キャンセル                                                                         |  |          |
|     |                                                                               |  |          |

インターネット接続サービス登録確認書をご参照いただき、以下の内容を入力して 「サインイン」をクリックします。

| メール                                                                                                    |                            |                                                                                                    |   | $\times$    |
|----------------------------------------------------------------------------------------------------|----------------------------|----------------------------------------------------------------------------------------------------|---|-------------|
|                                                                                                    |                            |                                                                                                    |   |             |
|                                                                                                    | アカウントの追加 ×                 |                                                                                                    |   |             |
|                                                                                                    | インターネット メール アカウント          |                                                                                                    |   |             |
|                                                                                                    | メール アドレス                   |                                                                                                    |   |             |
|                                                                                                    |                            |                                                                                                    |   |             |
|                                                                                                    | ユーザー名                      |                                                                                                    |   |             |
|                                                                                                    |                            |                                                                                                    |   |             |
|                                                                                                    |                            |                                                                                                    |   |             |
|                                                                                                    | パスワード                      |                                                                                                    |   |             |
| and the second                                                                                                    |                            |                                                                                                    |   | Constant of |
| and the second second se |                            |                                                                                                    |   |             |
|                                                                                                    |                            |                                                                                                    |   |             |
|                                                                                                    |                            |                                                                                                    |   |             |
|                                                                                                    | この名前を使用してメッセージを送信          |                                                                                                    |   |             |
|                                                                                                    |                            |                                                                                                    |   |             |
|                                                                                                    | 受信メール サーバー                 |                                                                                                    |   |             |
|                                                                                                    |                            |                                                                                                    |   |             |
|                                                                                                    |                            |                                                                                                    |   |             |
|                                                                                                    | アカウントの種類                   |                                                                                                    | 1 |             |
| and the second                                                                                                    | どれか選択してください、               | Par an                                                                                                    |   |             |
|                                                                                                    | メールの送信 (SMTP) サーバー         | a the                                                                                                    |   |             |
|                                                                                                    |                            |                                                                                                    |   |             |
|                                                                                                    |                            |                                                                                                    |   |             |
|                                                                                                    |                            |                                                                                                    |   |             |
|                                                                                                    | └──」送信サーバーには、認証が必要です       | -                                                                                                    |   |             |
|                                                                                                    |                            |                                                                                                    |   |             |
|                                                                                                    | ✓ 送信メールに同じユーザー名とパスワードを使用する | 1000                                                                                                    |   |             |
|                                                                                                    |                            | 53400                                                                                                    |   |             |
|                                                                                                    | ✓ 受信メールには SSL が必要          |                                                                                                    |   |             |
|                                                                                                    |                            | and the second second se |   |             |
|                                                                                                    | ✓ 送信メールには SSL が必要          |                                                                                                    |   |             |
|                                                                                                    | —                          |                                                                                                    |   |             |
|                                                                                                    | 4. A. M.                   |                                                                                                    |   |             |
| and the second second                                                                                                    | キャンセル サインイン                |                                                                                                    |   |             |
|                                                                                                    |                            |                                                                                                    |   |             |
| Contract The later                                                                                                    |                            |                                                                                                    |   |             |
|                                                                                                    |                            |                                                                                                    |   |             |
|                                                                                                    |                            |                                                                                                    |   |             |

| メールアドレス             | メールアドレスを入力します。          |
|---------------------|-------------------------|
| ユーザー名               | ユーザー名を入力します。            |
| パスワード               | パスワードを入力します。            |
| アカウント名              | アカウントに名前をつける。(任意の名前)    |
| この名前を使用してメッセージを送信   | 送信先に表示される名前を入力します。      |
| 受信メールサーバー           | mail.nactv.ne.jpを入力します。 |
| アカウントの種類            | POP3を選択します。             |
| メールの送信(SMTP)サーバー    | mail.nactv.ne.jpを入力します。 |
| 送信サーバは認証が必要です。      | チェックします。                |
| 送信メールに同じユーザー名とパスワード | チェックします。                |
| 受信メールにはSSLが必要       | チェックします。                |
| 送信メールにはSSLが必要       | チェックします。                |

#### 5.「完了」をクリックします。

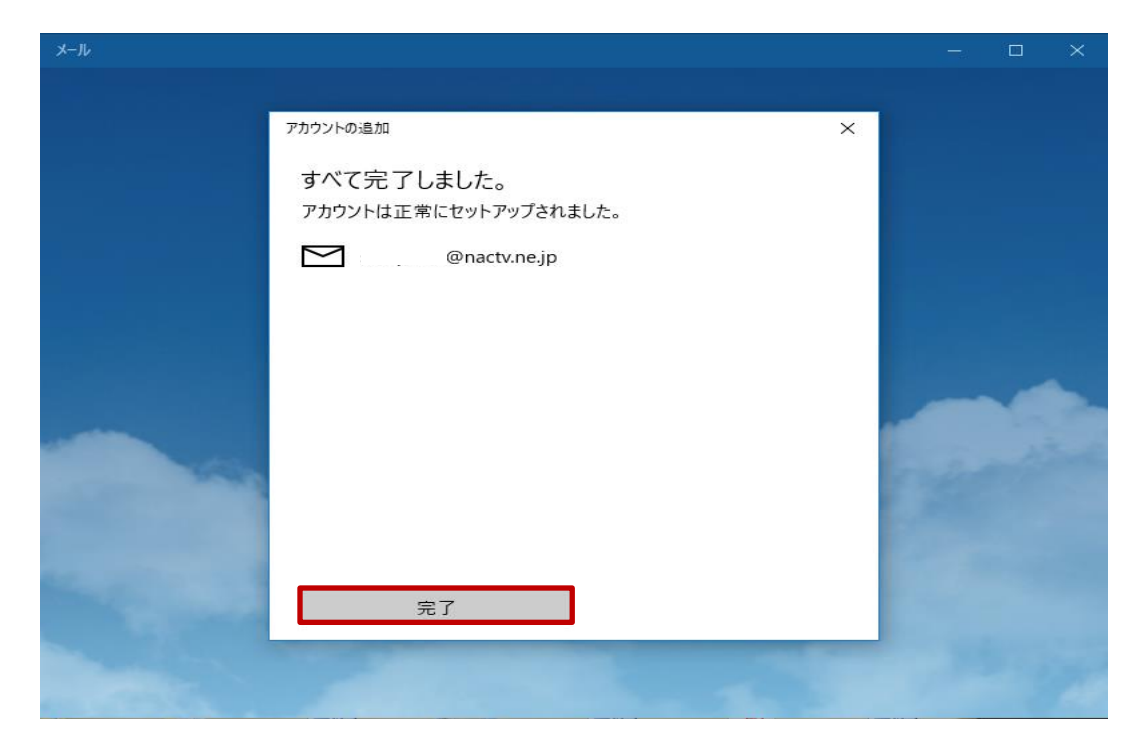

6. 受信トレイに移動をクリックします。

| JI-X                                                                                                    |                 |   | <u></u> | × |
|----------------------------------------------------------------------------------------------------|-----------------|---|---------|---|
|                                                                                                    |                 |   |         |   |
|                                                                                                    |                 |   |         |   |
|                                                                                                    |                 |   |         |   |
|                                                                                                    |                 |   |         |   |
|                                                                                                    |                 |   |         |   |
|                                                                                                    |                 |   |         |   |
|                                                                                                    |                 |   |         |   |
|                                                                                                    | יפירי ד שאליזך. |   |         |   |
|                                                                                                    | 追加したアカワンド       | - |         |   |
|                                                                                                    |                 |   |         | - |
| and the second                                                                                                    | → アカウントの追加      |   |         |   |
| and the second second sec | J AJ J I VIENH  |   |         |   |
| and the second second                                                                                                    | 受信トレイに移動        |   |         |   |
| The second second                                                                                                    |                 |   |         |   |
| A The Start                                                                                                    |                 |   |         |   |
| ALC: NOT                                                                                                    |                 |   |         |   |

7. 以上で設定は終了です。